## Připojení ke schůzce MS Teams

## Použití přihlašovacího odkazu

Pokud jste obdržel e-mailem pozvánku k účasti na on-line schůzce, je součástí této pozvánky také odkaz, pomocí kterého se schůzky můžete zúčastnit.

| Pošta – Safra Test – Outlook – [InPrivate]                                                     | ×   |
|------------------------------------------------------------------------------------------------|-----|
| A https://outlook.office365.com/mail/deeplink?version=2020030902.16&popoutv2=1&leanbootstrap=1 |     |
| Odpovědět všem      〇      Dostranit     O      Nevyžádaná pošta Blokovat     ···              |     |
| Přednáška: Základy funkcionálního programování                                                 |     |
| ✓ Ano ? Možná X Ne ③ Navrhnout nový čas ∨                                                      | •   |
|                                                                                                |     |
|                                                                                                |     |
| Připojit se ke schůzce přes Microsoft Teams                                                    |     |
| +420 234 710 405 Czech Republic, Prague (Zpoplatněno)                                          | - 1 |
| ID konference: 227 653 063#                                                                    | - 1 |
| Místní čísla   Obnovit PIN   Další informace o aplikaci Teams   Možnosti schůzky               |     |
|                                                                                                |     |
|                                                                                                |     |
|                                                                                                |     |
|                                                                                                | -   |

Obr. 1 Aktivní link pro připojení se ke schůzce

V návaznosti na typ použitého poštovního klienta může nastat také situaci, že link není "aktivní".

| 4     | - + C & # # mp                                                                                                    | (/////////////////////////////////////                                                                                                    | @ <b>P</b> + |       |
|-------|----------------------------------------------------------------------------------------------------|----------------------------------------------------------------------------------------------------|--------------|-------|
| EMAIL |                                                                                                    | [Head J and another Control of Control of Co                                                                               | -            | 1.000 |
|       | Aquaternal                                                                                                    | < Zpět – Přesunout – Ganalit – Span – 🚡 Smazat – Odpovidělt – Odpovidět všen 🗠 Přepadat 🔥 🗸                                                                                                    |              |       |
|       | 11 Doudens 11<br>≪ Odestane<br>⊗ Rossmanni<br>W Hannacht 2<br>M Achte<br>& Spann<br>₩ Kol                                                            | <ul> <li>I set a standard of setting the setting of the set of the set of the</li></ul>                                                                     |              |       |
|       | E Shetskou<br>Vaan ekky -<br>aa eer,<br>aa eer,<br>aa eer,<br>aa er,<br>aa er,<br>aa er,<br>aa er,<br>aa er,<br>aa er,<br>aa er,<br>aa er,<br>aa er, | Pripogi as lie schlados print Microsoft Taarra-trittige //tearna microsoft com/University<br>join 1995/Sameeting_, NGI (2013) Microsoft Taarra-trittige //tearna microsoft com/University<br>is/tod-42e1.0870-63cbd/Staar119/62278-cH/2220eH/82278048/227024478-ca80-4e2039487-caastide805bbate/R2278-016<br>+420-214-710-055-rel-+420902031/K207109/20406_2276030053H- Circle Republic, Prague (2poplimithro)<br>ID konferencia: 327-853-0630<br>Mictri (356-https://dain.thems.microsoft.com/194aa8c5-6177-4266-94296-247812716-2276530053-1 Olanover PNI-https://mysetings.lynis.com<br>/pstrachferencia: 527-853-0630<br>Mictri (356-https://dain.thems.microsoft.com/194aa8c5-6177-4266-94296-247812716-2276530053-1 Olanover PNI-https://mysetings.lynis.com<br>/pstrachferencia: 527-853-0630<br>Mictri (356-https://dain.thems.microsoft.com/194aa8c5-6177-4266-9429-942912716-2276530053-1 Olanover PNI-https://mysetings.lynis.com<br>/pstrachferencia: 527-853-0630<br>/medis@Dottmainti-1024/14/1476-ca86-4000-9427-6605000004a-63800-7064-14307-70614-211-6570-63600303045-6<br>/touris/00011110-1027075141241478-ca86-4000-9427-6605000004a-63800-706414716-4307-66384030630045-6<br>/touris/00011110-1000-706414716-4307-638407304-14307-658404704-4307-66384030046-6<br>/touris/00011110-1000-706404030-1422/00000000004a-6<br>/touris/00011110-143077634-14240-4303-63800-1420-663000004a-6<br>/touris/00011110-14307-6384040-6<br>/touris/00011110-14307-6384040-6<br>/touris/00011110-14307-6384040-6<br>/touris/00011110-14307-6384040-6<br>/touris/00011110-14207-6384040-6<br>/touris/00011110-14207-6384040-6<br>/touris/00011110-14207-6384040-6<br>/touris/00011110-14207-6384040-6<br>/touris/00011110-14207-6384040-6<br>/touris/00011110-14207-6384040-6<br>/touris/00011110-14207-6384040-6<br>/touris/00011110-14207-6384040-6<br>/touris/00011110-14207-6384040-6<br>/touris/00011110-14207-6384040-6<br>/touris/00011110-14207-6384040-6<br>/touris/00011110-14207-6<br>/touris/00011110-14207-6<br>/touris/00011110-14207-6<br>/touris/0001110-14207-6<br>/touris/0001110-14207-6<br>/touris/0001110-14207-6<br>/touris/0001110-14207-6<br>/touris/0001110-14207-6<br>/tour |              |       |

Obr. 2 Neaktivní link pro připojení se ke schůzce

V takovém případě budete muset ručně vykopírovat text odkazu a vložit jej do adresy prohlížeče (viz ukázka níže – vykopírovat je nutné pouze část uzavřenou mezi znaky <> - viz zvýrazněný příklad).

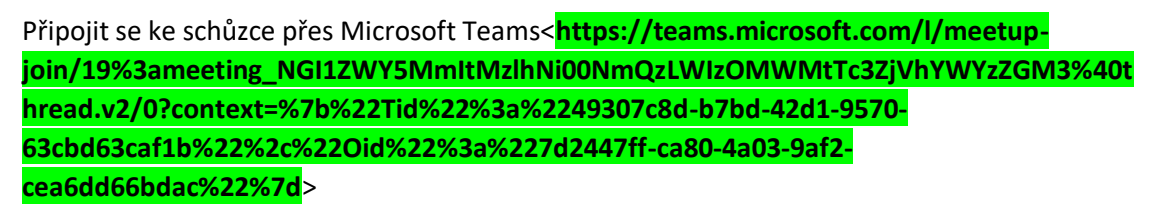

Nejlépe odkaz funguje v prohlížečích Chrome nebo Edge, v jiných prohlížečích může být problém s ovládáním zvukových zařízení (sluchátka, mikrofon, ...).

Alternativou je též instalace klienta MS Teams na počítač coby samostatné aplikace.

Po použití odkazu se zobrazí stránka, pomocí které je možné buď stáhnout instalační program pro MS Teams, nebo se připojit přímo prostřednictvím webového prohlížeče.

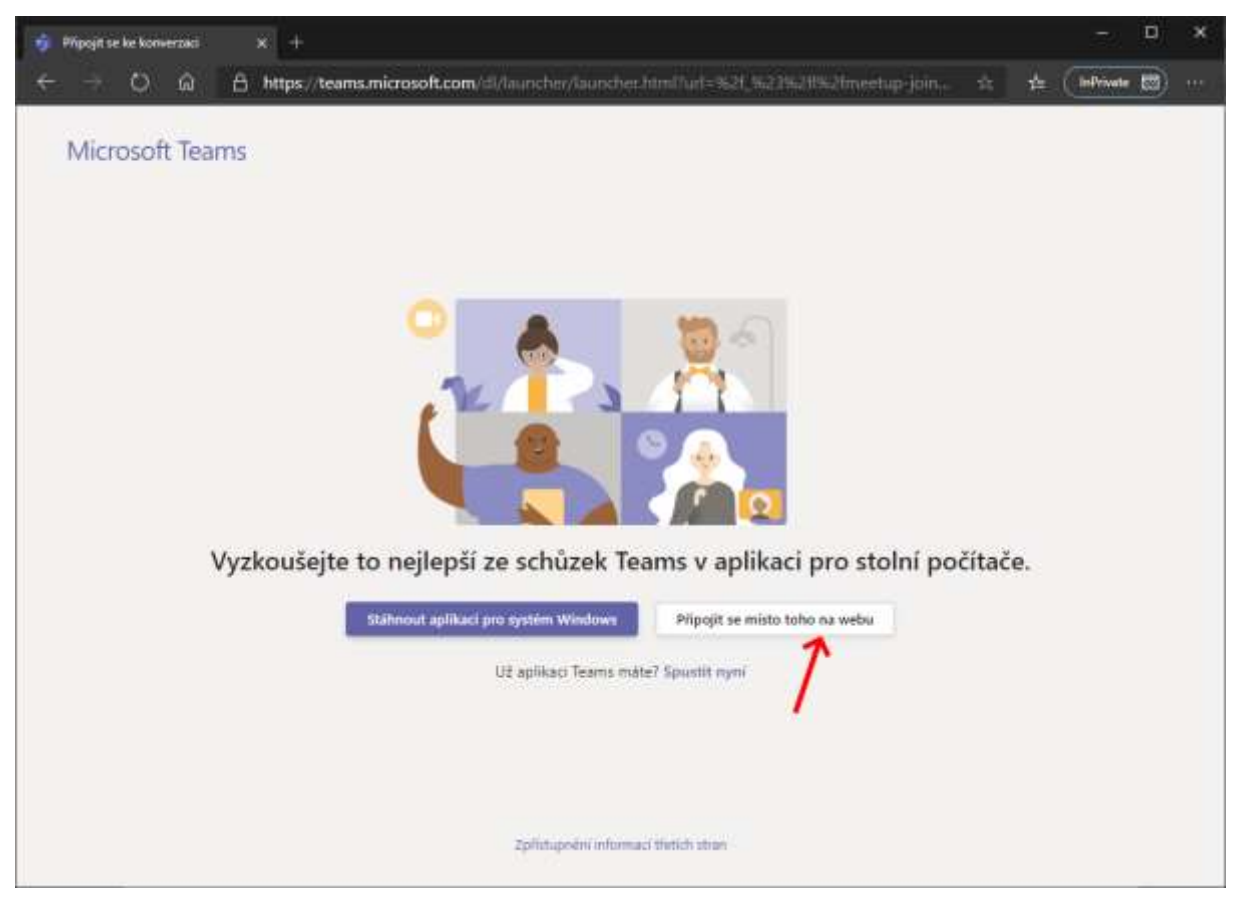

Obr. 3 Volba způsobu připojení

## Anonymní přihlášení

Pokud nejste v rámci prohlížeče přihlášeni k Office365, musíte na následující obrazovce zadat jméno, pod kterým chcete v rámci přednášky vystupovat. Může se jednat o cokoli, co vás napadne, ale je vhodnější se přihlásit pod svým skutečným jménem.

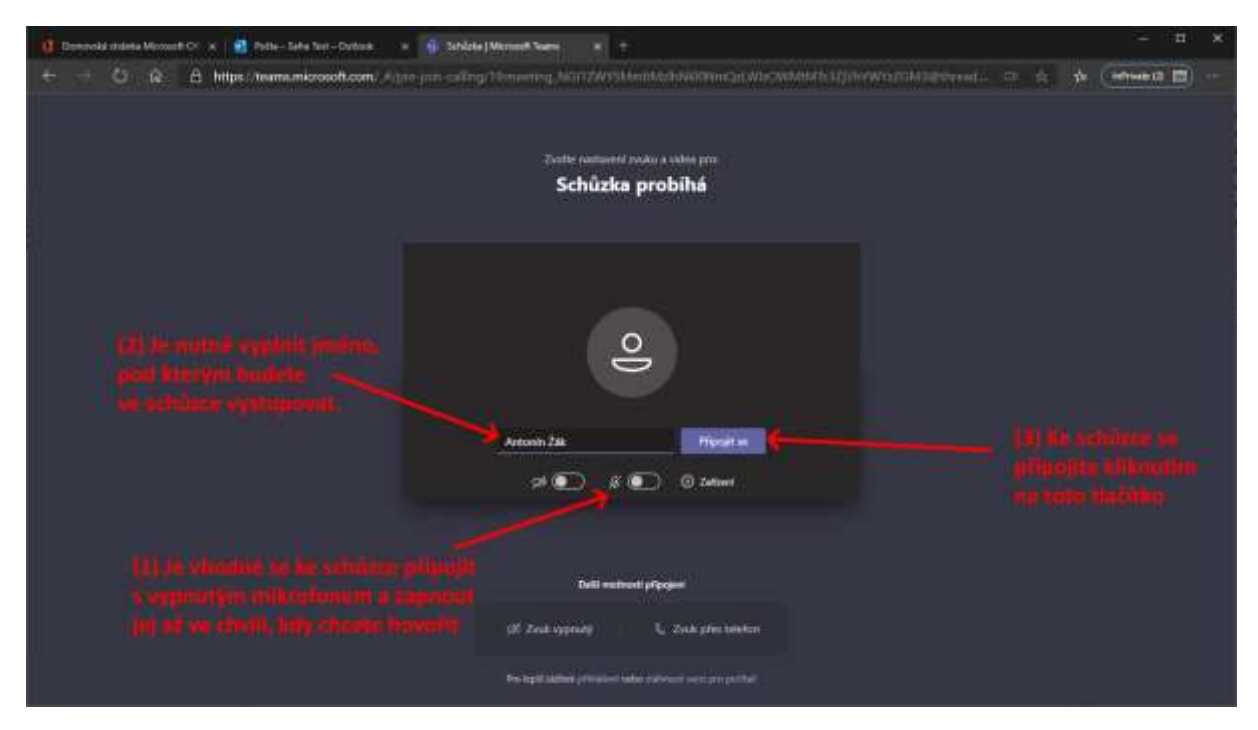

Obr. 4 Připojení se ke schůzce

Pokud se ke schůzce připojujete tímto způsobem, bude nutné, aby přednášející vaši účast potvrdil. Do té doby se nacházíte v tzv. předsálí a obrazovka vypadá takto.

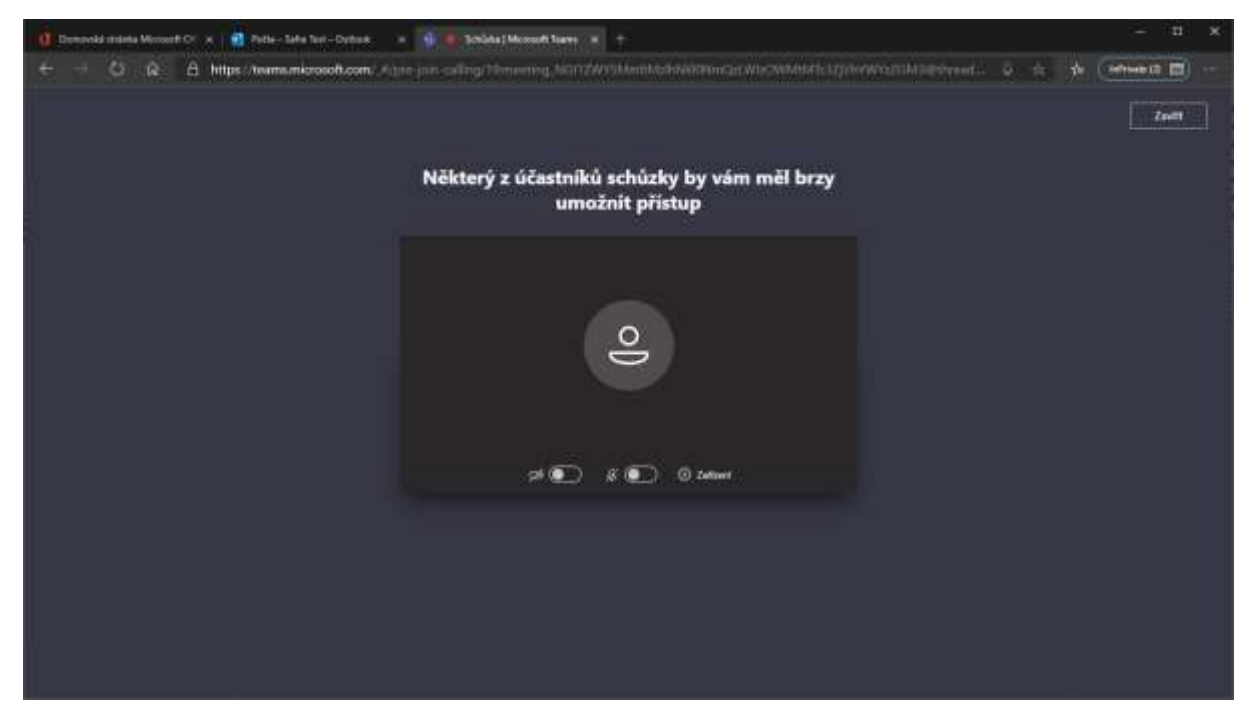

Obr. 5 Připojení ke schůzce - čekání v předsálí

Poté, co vás přednášející potvrdí, okno se změní následujícím způsobem.

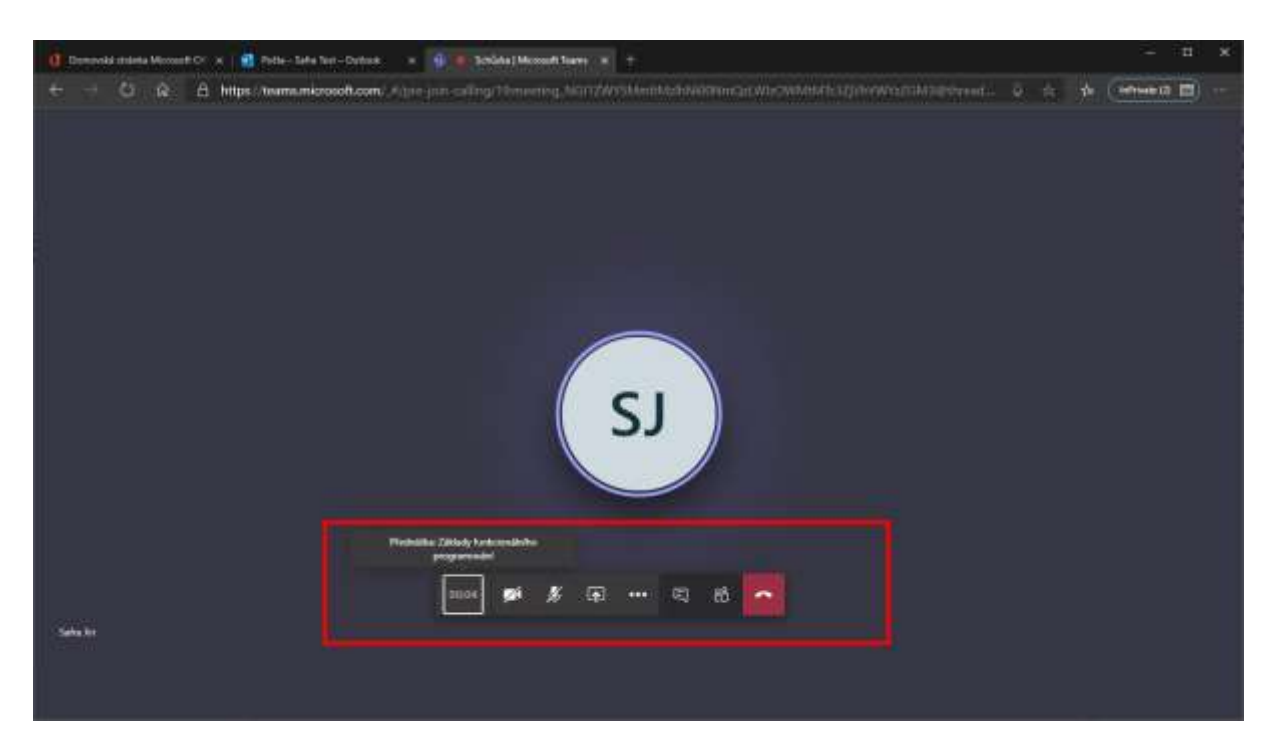

## Autentizované přihlášení

Pokud se chcete ke schůzce připojit pod svými univerzitními údaji (a vyhnout se tak předsálí), je nejprve zapotřebí přihlásit se k Office365.

V prohlížeči zadejte adresu https://www.office.com a klikněte na tlačítko Přihlásit se.

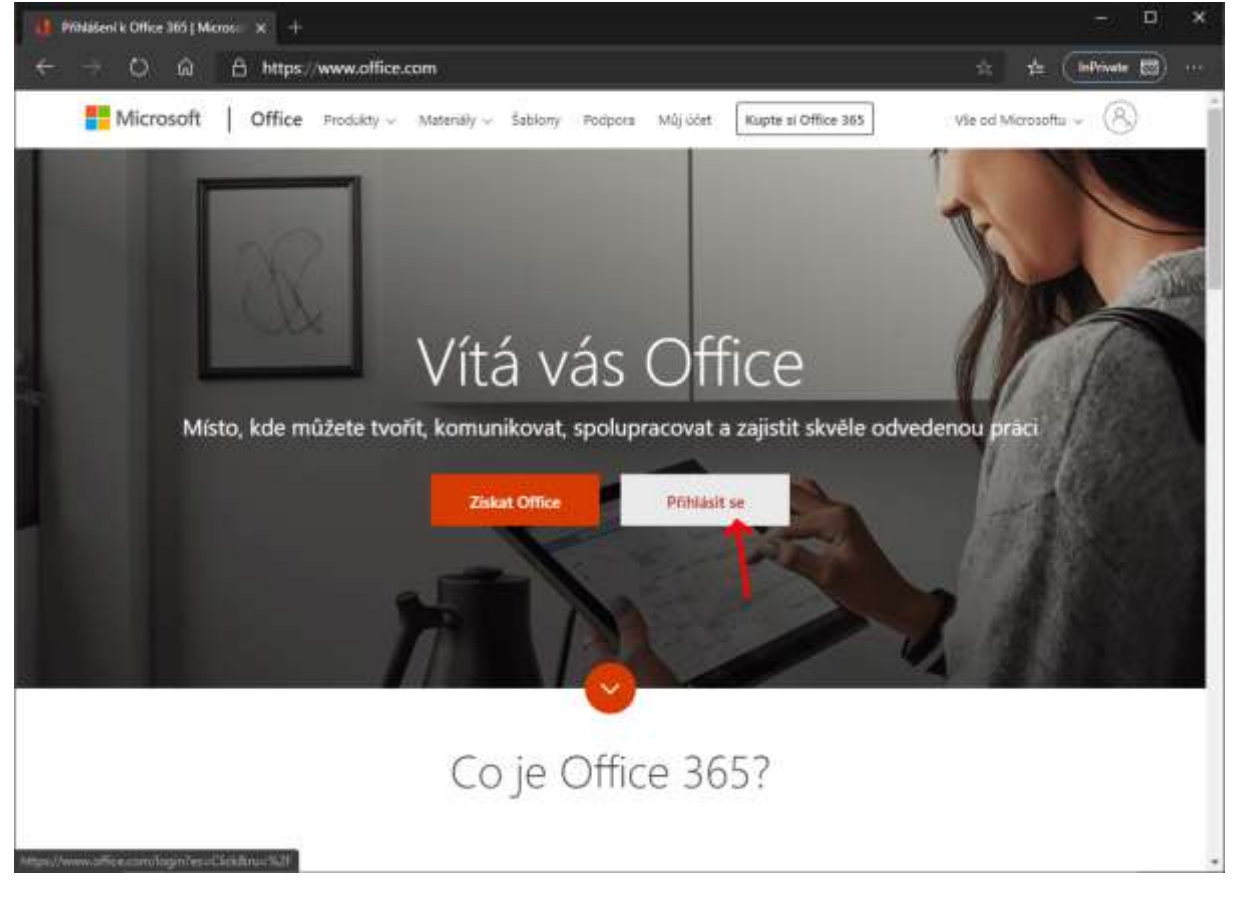

Obr. 6 Přihlášení se k O365

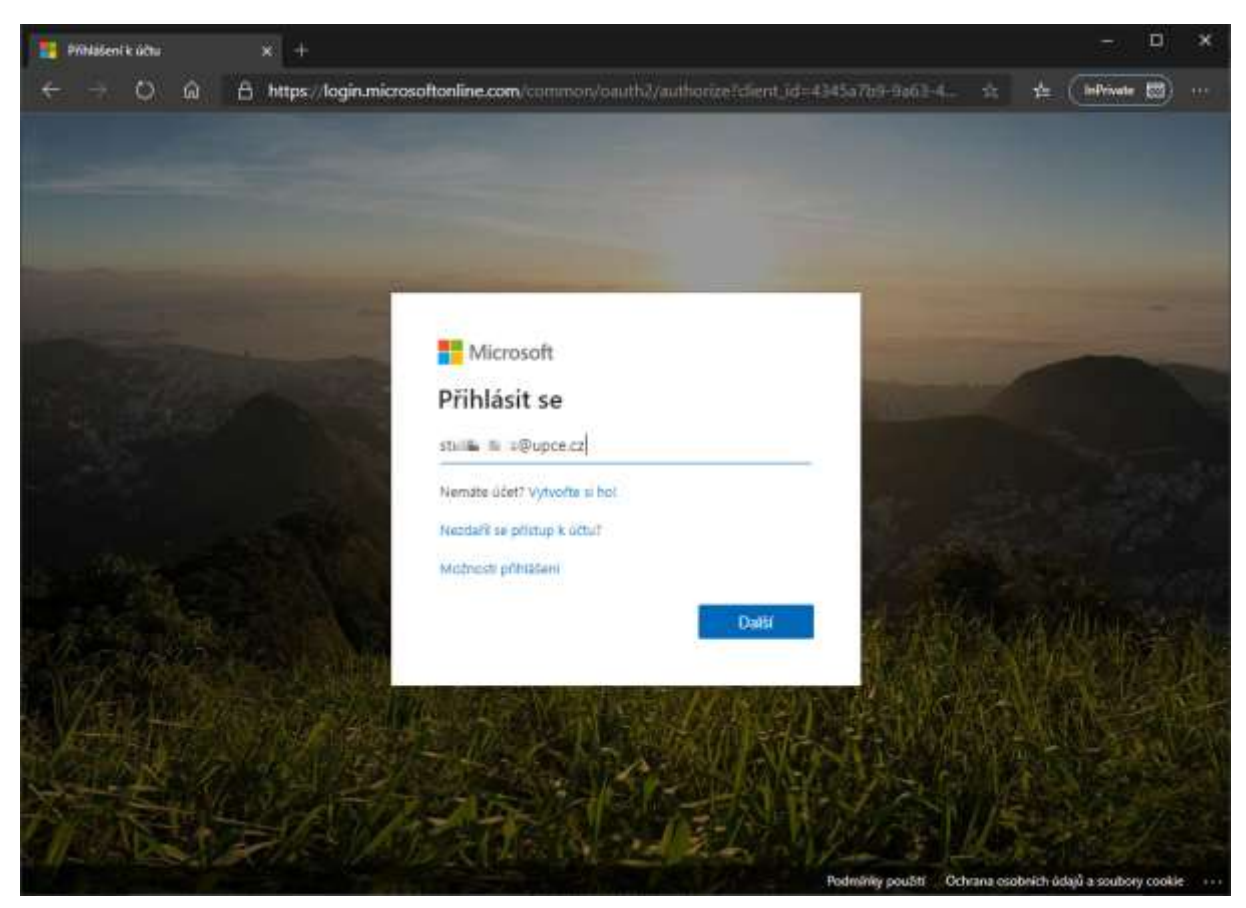

Do přihlašovacího dialogu uveďte své NetID včetně @upce.cz

Obr. 7 Zadání přihlašovacího jména

Budete přesměrování na univerzitní stránky, na kterých zadejte i své heslo a potvrďte tlačítkem *Přihlásit se*.

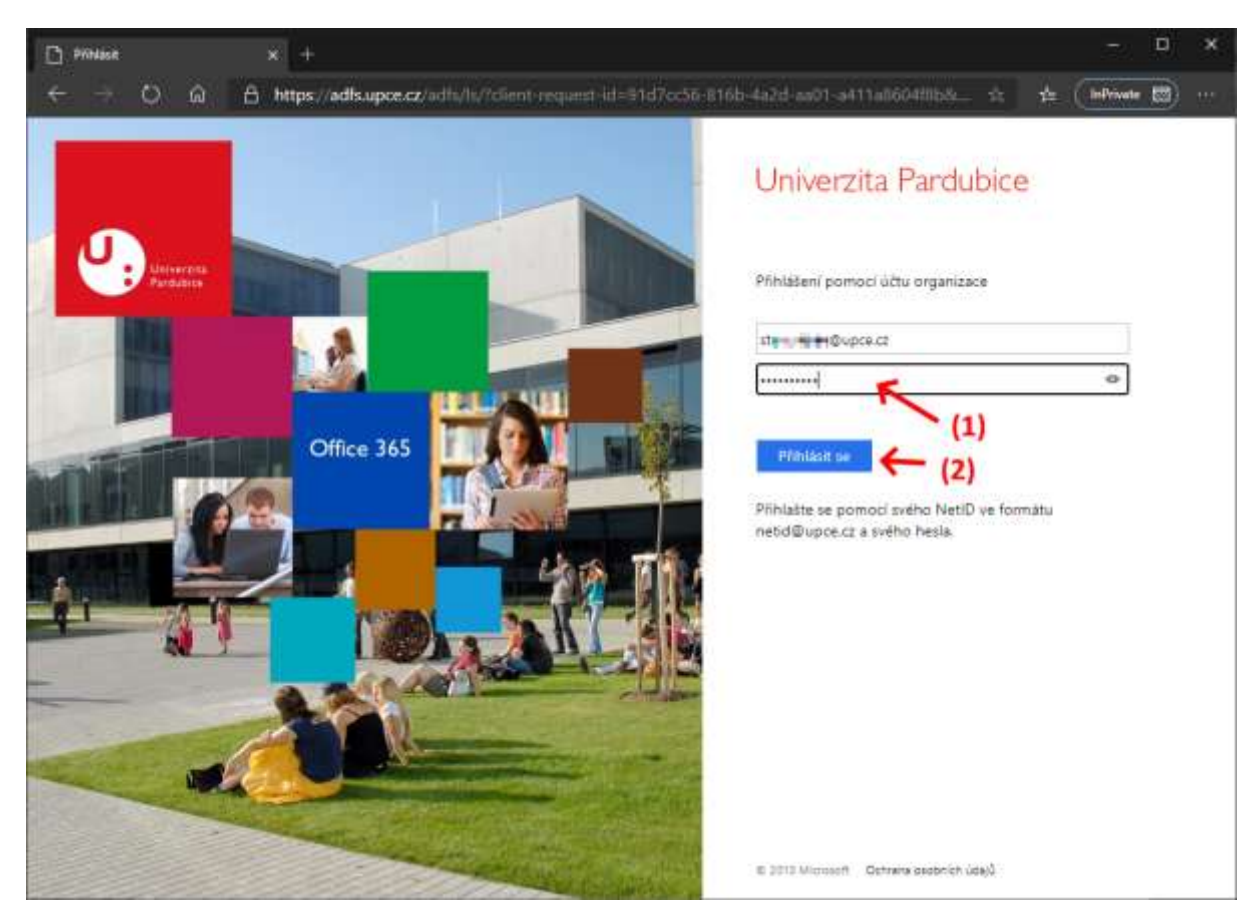

Obr. 8 Zadání hesla

Po úspěšném přihlášení budete přihlášení na úvodní obrazovku Office 365.

| 0 Domovská stránka Microsoft ( | × +                 |                |         |       |            |          |                  | - D             | ×          |
|--------------------------------|---------------------|----------------|---------|-------|------------|----------|------------------|-----------------|------------|
| ← → ○ @                        | 🔒 https://w         | ww.office.com/ | 2auth=2 |       |            |          | \$               | 👍 (Infrivator 🐯 | <u>117</u> |
| III Office 365                 | 🔎 Hiedat            |                |         |       |            | P        | O 7 studient 1   | 9               |            |
| Dobré odp                      |                     |                |         |       |            | Nainstai | ujte al Office 🚽 | Ì               |            |
| +                              | 0                   | •              | D.      | R.    | 1          | 0        |                  | 14              |            |
| Vytvořit<br>novou              | Outlook             | OneDrive       | Word    | Excel | PowerPoint | OneNote  | SharePoint       | Teama           |            |
| Sway                           | Viechny<br>aplikace |                |         |       |            |          |                  |                 |            |

Obr. 9 Úvodní obrazovka O365

Pokud nyní použijete odkaz pro přihlášení, který jste získali e-mailem, musíte sice přihlášení potvrdit tlačítkem *Připojit se*, ale již nemusíte vyplňovat žádné jméno. Rovněž nemusíte čekat v předsálí a jste připojeni přímo ke schůzce.

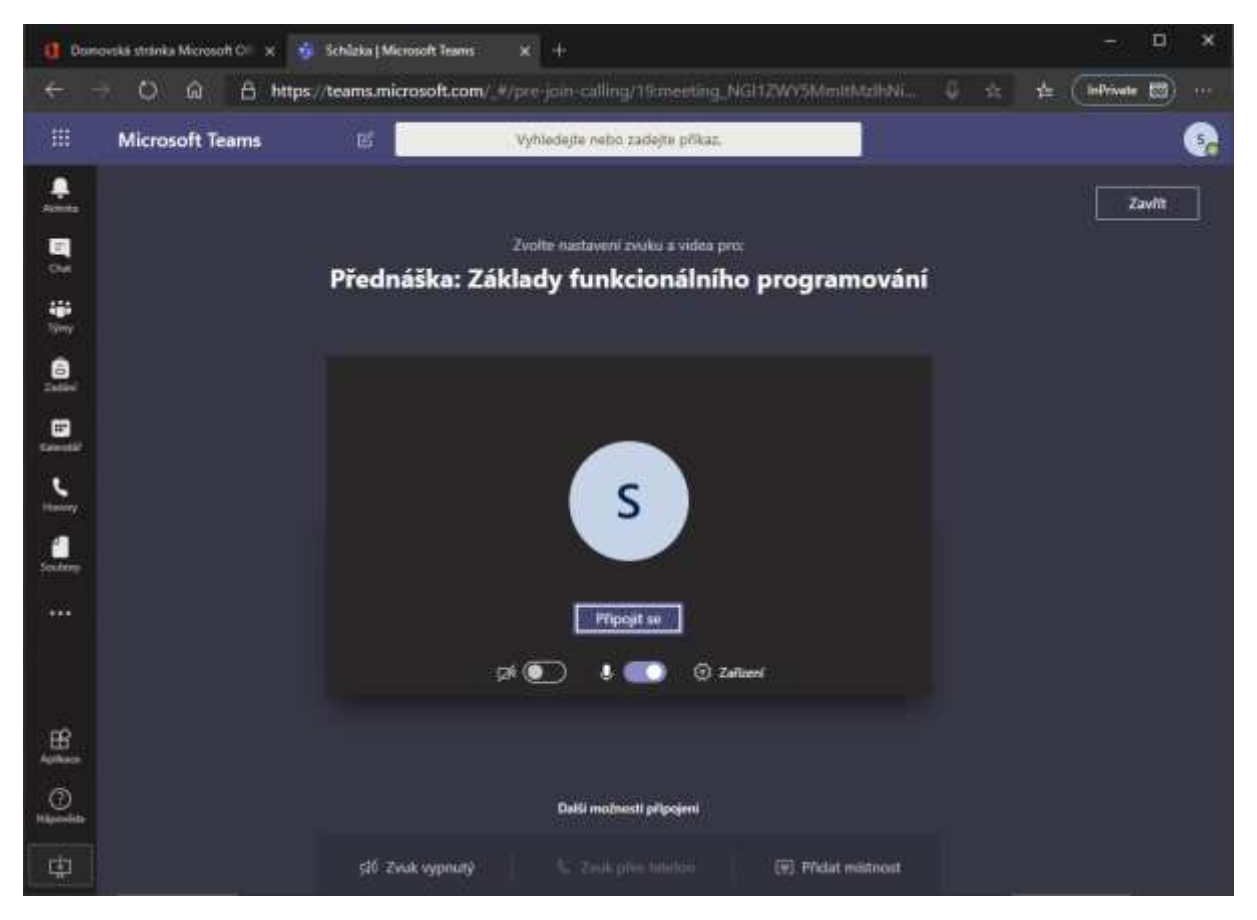

Obr. 10 Připojení se ke schůzce